GOJEP USER GUIDE 1/2021 GOJEP-UG-1-21

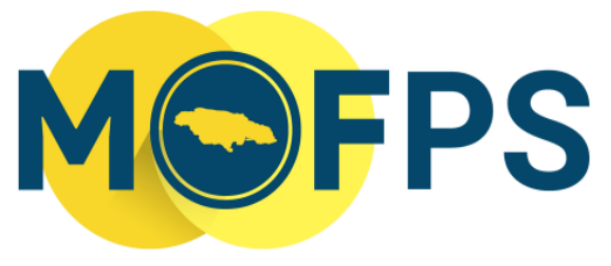

MINISTRY OF FINANCE AND THE PUBLIC SERVICE

## **OFFICE OF PUBLIC PROCUREMENT POLICY**

# Government of Jamaica Electronic Procurement (GOJEP) Frequently Asked Questions

This GOJEP User Guide is a concise report of some of the most common queries related to the e-procurement software and the associated responses.

## Contents

| Introduction                      | 2  |
|-----------------------------------|----|
| Frequently Asked Questions (FAQs) | 3  |
| Questions and Answers (Q&A)       | 4  |
| Suppliers Registration Process:   | 4  |
| Bid Preparation                   | 6  |
| Bid Submission                    | 7  |
| Administrative                    | 9  |
| Public Procurement Commission     | 10 |
| Further Information and Guidance: | 10 |

### Introduction

The Government of Jamaica Electronic Procurement (GOJEP) system is a Tender Management System, through which all government based Tender opportunities are being managed by GOJ's public procurement professionals. This enables tender processes to be carried out electronically for the engagement of local, regional and international bidders to participate in a competitive process for the award of government contracts.

The Office of Public Procurement Policy, being the administrator for this electronic platform, is charged with providing training in the use of the functionalities of the system and technical assistance to procuring entities GOJ wide and prospective bidders. Therefore, the Office is responsible for ensuring that this system performs in the most effective and efficient way and to deliver an excellent level of service for the greater benefit of all its users.

This document is tailored to provide GOJEP system users with fast, at-your-fingertips access to information that will enable them to utilize the GOJEP portal with greater ease and efficiency.

### **Frequently Asked Questions (FAQs)**

- 1. Why should I register as a supplier on GOJEP?
- 2. How do I get access to GOJEP?
- 3. What is the process for completing my registration?
- 4. Can foreign companies register on the system?
- 5. Upon completion of my registration, what comes next?
- 6. Why am I not seeing the transaction number in my inbox?
- 7. I made an error with my organization details, Common Procurement Vocabulary (CPV) code/s and email address when registering, how do I correct this error?
- 8. Why am I not receiving emailed notifications concerning 'Call for Tenders (CfTs)?
- 9. How do I check for current competitions?
- 10. How do I access details of the tender document?
- 11. How do I submit a clarification on a tender opportunity?
- 12. How do I submit a bid?
- 13. What is the maximum file size of a single bid submission for any one tender?
- 14.1 am trying to submit a bid; however, I received a message about 'JNLP file', what does this mean?
- 15. How will I know that my bid was submitted successfully?
- 16. Once I submit a bid, will I have the opportunity to make any amendment to my initial uploaded submission?
- 17. I have been locked out of my account, what should I do?

- 18. How do I add other users to my account?
- 19. What should I do if I receive an error message when opening a bid proposal?
- 20. How do I apply for my PPC certification on the GOJEP system?

### **Questions and Answers (Q&A)**

#### **Suppliers Registration Process**

1. Why should I register as a supplier on the GOJEP system?

Suppliers should register in order to participate in tender opportunities for the award of government contracts.

#### 2. How do I get access to the GOJEP system?

Using any of the search engines; such as, Internet Explorer, Google Chrome or Mozilla Fire Fox, type in the URL: <u>www.gojep.gov.jm</u>

#### 3. What is the process for completing my registration?

Self – Registration is done by selecting the '**Register as a Supplier'** link from the Home page. The process requires the completion of three forms, which can be completed within less than five minutes.

#### 4. Can foreign companies register on the system?

Absolutely; just follow the same instructions given above at number three (3). You will however not be required to input a Tax Registration Number or a Tax Compliance Number.

#### 5. Once I successfully register on GOJEP, what comes next?

i. The system will send you a confirmation email containing a transaction code. (*This may appear in your Inbox, Spam or Junk mail*). Once this email is received, you can do one of two things to activate the accounts:

- a) Click on the link in your email and follow the instructions to get access to the system.
- b) Log in with the username and password you created, copy and paste the transaction number you received in your email in the system and follow the instruction.
- *ii.* Accept the agreement (Note: If you do not accept, you will not be able to use the system).
- iii. Download and install the latest version of the JAVA software. This software is free and can be downloaded at www.java.com (Note: Your bids cannot be submitted without it).

However, it is highly recommended that you first download and read the User Manual which is accessible at:

https://www.gojep.gov.jm/epps/viewInfo.do?section=faq&selectedItem=viewInfo. do?section=faq

#### 6. Why am I not seeing the transaction number in my inbox?

Check your spam or junk mail. If you are sure that you did not receive this email make contact with the e-GP help desk.

7. How many Common Procurement Vocabulary (CPV) code should I choose?

You may choose as many codes as necessary.

## 8. I made an error with my organization details and/or email address when registering, how do I correct this error?

- Log in to GOJEP
- On the left panel, scroll down to 'Supplier Administration' and select 'Supplier Management'

- Select either to Edit Organizational Details/Edit CPV codes/View user (then edit email)/Add user etc.
- Save changes

#### 9. I can't remember my password, how do I get a new one?

On the homepage of GOJEP, click on the *"forgot password"* link, located top left of the system.

## 10.Why am I not receiving emailed notifications concerning 'Call for Tenders (CfTs)?

You are not registered in the relevant Common Procurement Vocabulary (CPV) codes to receive emailed notification of the particular tender opportunity.

#### **Bid Preparation**

#### 11. How do I check for open current competitions?

- Log in to GOJEP
- Note, Current Open Tender opportunities are shown at:

https://www.gojep.gov.jm/epps/quickSearchAction.do?searchSelect=1

#### OR

• Search for the competition via the 'Current Competitions' link or through 'Advance Search' (the button beside current competition on the dashboard).

#### 12. How do I access details of the tender document?

• Log in to GOJEP with your username and password,

- Search for the competition via the 'current competitions' link or through advance search (the button beside current competition on the dashboard)
- Select the competition;
- Select 'Show Menu' button;
- Select 'Competition Documents';
- Select the 'Contract Documents' tab;
- Click on 'Download Zip'
- Save on your device once download has been completed.

#### 13. How do I submit a clarification on a tender opportunity?

- Log in to GOJEP;
- On your left, scroll down and select the 'List of my CfTs' link;
- Select competition of interest then click the 'Show Menu' button;
- Select 'Clarifications';
- Select 'Request for Clarifications';
- Enter details of what aspect of the tender you require further clarity on;
- Send/publish

#### **Bid Submission**

#### 14. How do I submit a bid?

- Log in to the GOJEP using you username and password;
- Scroll down on the left panel to 'List of My CFTs';
- Select the relevant tender;

- Click on 'Show Menu' at the top-right hand of the screen;
- Select 'Bid Submission'; (at this point you will be asked to accept and confirm the system agreement)
- Click on 'Launch Tender Preparation' button;
- Select option to open or keep application;
- Select 'Run'

(Once the application run successfully, a pop up screen with the option to re-enter your log in credential will appear.

- Attached bid package as configured by the procuring entity.
- Upon 100 % completion click on the 'Pack and Submit button';
- You bid submission is considered complete, upon the receipt of a prompt indicating successful submission that bid was submitted successfully.

#### 15. What is the maximum file size of a single bid submission for any one tender?

The maximum file size that the system accepts is Ninety-nine (99) Megabytes per attachment. Bidders are encouraged to ensure their attachments are not unnecessarily bulky. The preferred file format for attachments is Portable Document Format (pdf).

## 16.I am trying to submit a bid; however, I received a message about 'JNLP file', what does this mean?

Suppliers/Contractors MUST make sure that the JAVA software is downloaded and installed on their computer, in order to participate in tender opportunities via the GOJEP platform.

#### (Note: Your bids cannot be submitted without it).

#### 17. How will I know that my bid was submitted successfully?

Once you have submitted your bid, the system will display your submitted bid under the heading "List of submitted bids" on the submission page. You will also immediately receive an automatic system confirmation email that your bid was submitted successfully.

## 18.Once I submit a bid, will I have the opportunity to make any amendment to my initial uploaded submission?

A bidder has the right to modify its bid at any point prior to the stipulated tender closer date and time.

Therefore, a bidder can remove and replace its tender submission at any time, prior to the stipulated deadline, as stated in the tender document.

To do this, select the submitted tender, and click remove. Then refer to point number 14 for resubmission.

#### Administrative

#### 19.I have been locked out of my account, what should I do?

The system allows users a maximum of ten (10) log-in attempts. Once you exhaust this number you will be automatically locked out of the account.

To reactivate account, make contact the e-GP helpdesk via email at <u>www.opppcustomercare@mof.gov.jm or by calling at 876-932-5220</u> to regain access.

#### 20. How do I add other users to my account?

To add a user to the account, follow the below steps;

- Log in to GOJEP, on the left panel scroll down to 'Supplier Administration'
- Select 'Supplier Management'

- Click 'Add user'
- Fill in the 'Red asterisks' fields **only** with the user details.
- The new user will receive an automatic email notification from the system to confirm his/her status, and then follow the instructions given.
- Once completed, the new user will have access to the platform.

#### **Public Procurement Commission**

#### 21. How do I apply for my Public Procurement Commission (PPC) Certification?

To apply for your PPC certificate, you first have to be registered and logged into GOJEP. After logging in, look for PPC Administration, then select **"Apply for a new registration".** 

For assistance with your application for PPC certificate, kindly made direct contact with the Commission via email at <u>general@ppc.gov.jm</u> or via telephone at: (876)-807-3154/669-7352/754-4515/754-3747.

### **Further Information and Guidance**

For further information or assistance, contact the Office of Public Procurement Policy E-Services Team in the Ministry of Finance and the Public Service by sending an e-mail to: <a href="mailto:opppcustomercare@mof.gov.jm">opppcustomercare@mof.gov.jm</a> or by calling 1-876-932-5220.